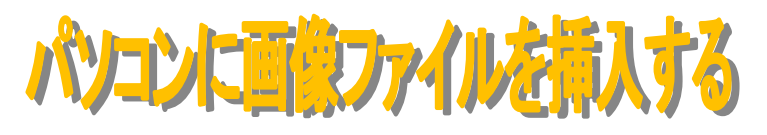

グリーンノートⅢ項目番号

## 撮影した写真データをパソコンに入れよう

手 順

- デジカメからSDカードを取り出す
- (2)パソコンに取りだしたSDカードを挿入 する
- (3)図1のように出てきたら「フォルダーを 開いてファイルを表示」をクリック
- (4) フォルダーの中からパソコンにコピーし たい写真ファイル上で右クリックしてコ ピーをクリック
- (5) 貼りつけたいフォルダー上で右クリック して貼り付け

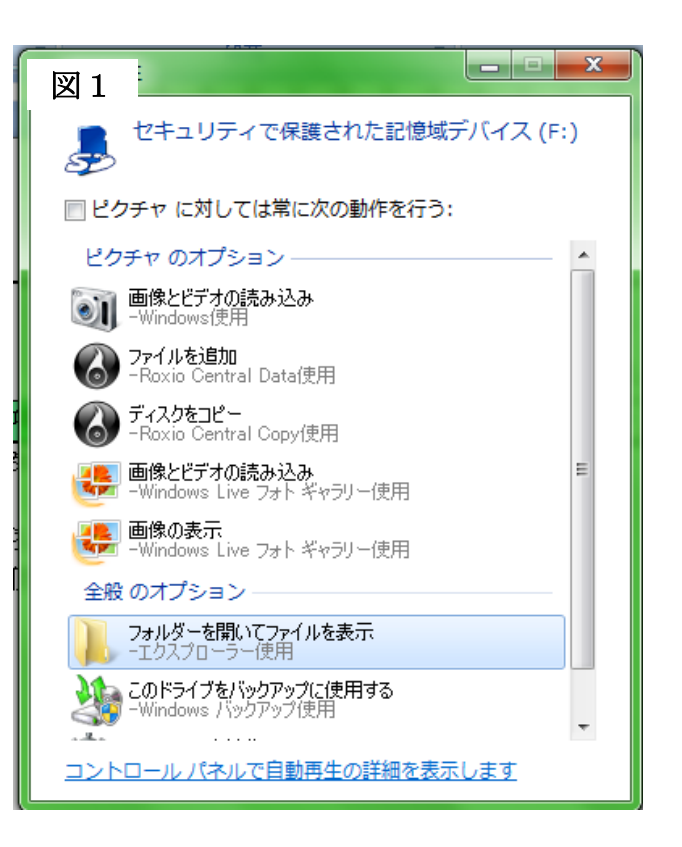